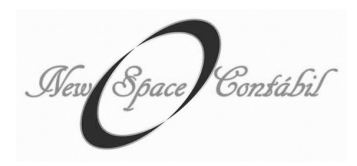

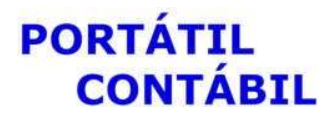

## MANUAL DE ACESSO AO PORTAL

Instruções aos clientes

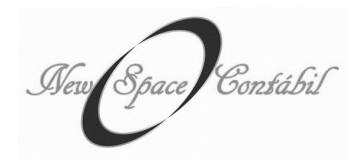

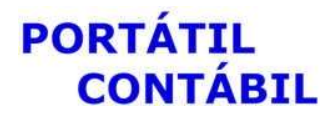

## INTRODUÇÃO

De modo a facilitar a comunicação e a troca de documentos entre a PORTÁTIL CONTÁBIL e você, foi desenvolvido um espaço especial em nosso site para acesso particular. Todos os documentos que enviamos através de e-mail (como Guias de GPS, FGTS, Folhas de Ponto, Folhas de Pagamento) já estarão disponíveis na área do cliente. Você receberá um login e senha pessoais e, a partir de então, o acesso estará liberado.

Será possível realizar download e upload de documentos.

Através desse manual instruiremos você a fim de facilitar o primeiro acesso e sanar possíveis dúvidas. Estaremos disponíveis para tirar quaisquer dúvidas ou explicações, que não estejam aqui contidas, em caso de necessidade.

1 PRIMEIROS PASSOS O acesso deverá ser realizado através do site <u>www.portatilcontabil.com.br</u> na aba ÁREA DO CLIENTE localizada no canto superior da tela.

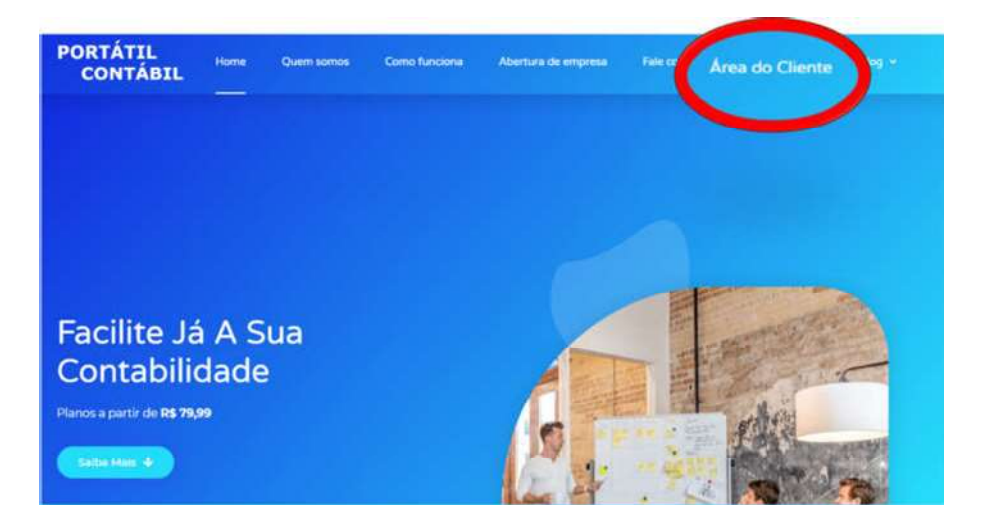

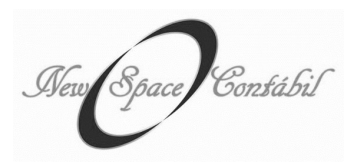

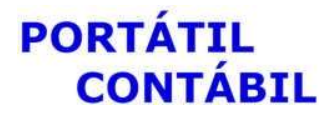

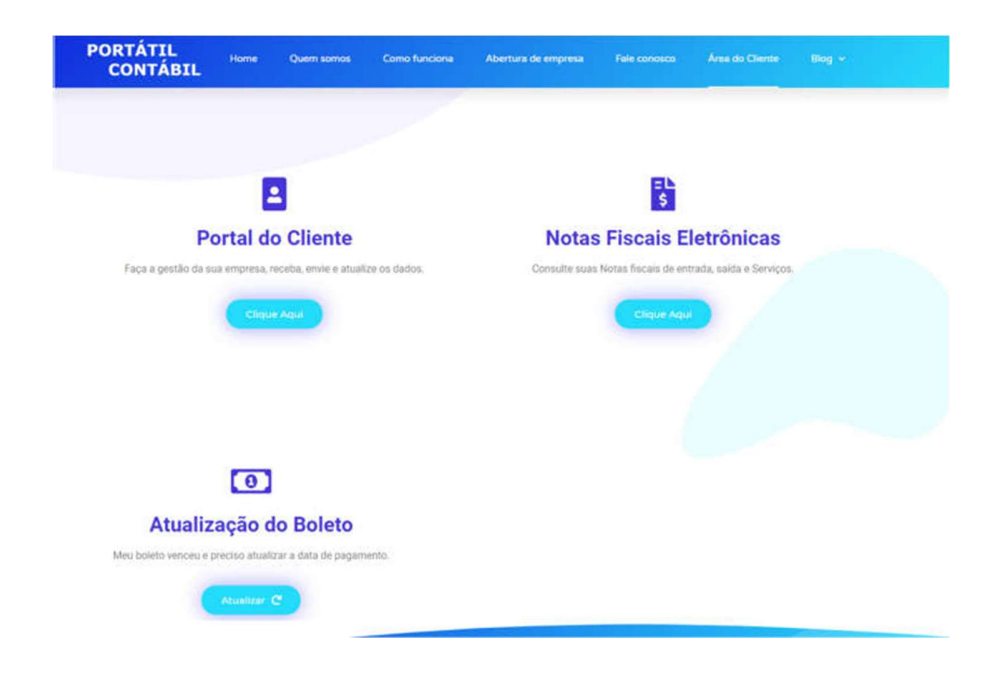

2 SEGUNDO PASSOS Deverá clicar em "Clique Aqui" na parte do Portal do Cliente.

Preencha seus dados de USUÁRIO e SENHA conforme recebidos, sendo o usuário o seu CPF e a senha fornecida pela PORTÁTIL CONTÁBIL.

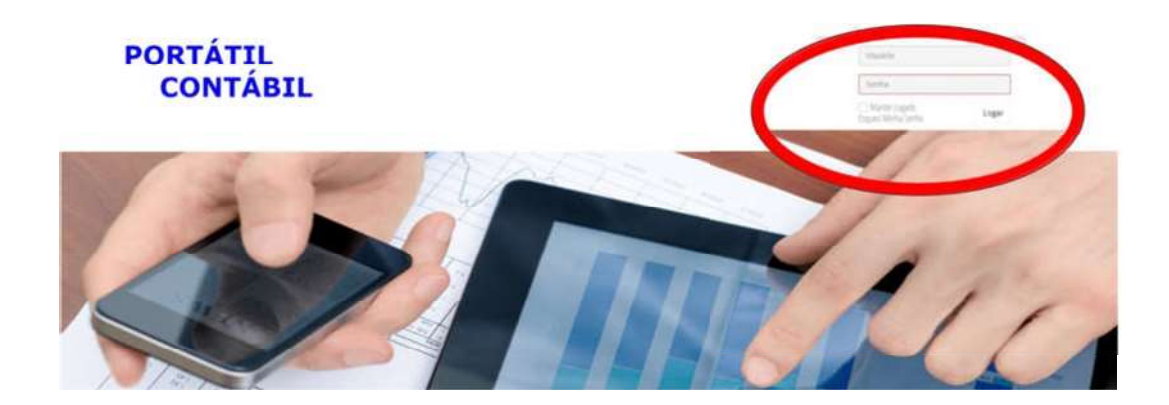

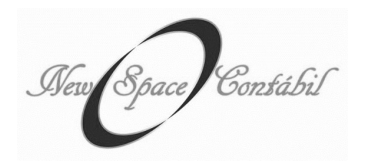

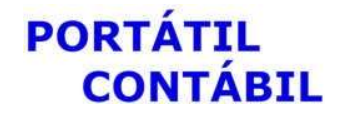

Na página inicial estarão disponíveis informações como pagamentos pendentes, últimos documentos enviados, entre outros.

| CONTÁBIL Documentos -        | Departamento Pessoal • Collect I                 | ERPforMe                    | @· • · •                                       |
|------------------------------|--------------------------------------------------|-----------------------------|------------------------------------------------|
| 🖀 Bem Vindo!                 |                                                  |                             |                                                |
|                              |                                                  |                             | O Configurar Dashboard                         |
| 🖀 Pré-admissão de Funcionár  | ios                                              | ာ Meus pagamentos pendentes |                                                |
| Nenhuma pré-admissão         | com faita de informação.                         | Nenhum pagamento per        | idente.                                        |
|                              | ☑ Cadastrar pré-admissão                         | 🗋 Últimos documentos        |                                                |
| 🗇 Férias dobrando            | Novo                                             | Envio: 11/12/2019           | ♥Visualizar                                    |
| Não foram encontrados fun    | icionários nestas condições.                     | Autor:                      |                                                |
|                              | <ul> <li>Exibir todos os funcionários</li> </ul> |                             |                                                |
| Contratos a vencer           | Novo                                             |                             | <ul> <li>Exibir todos os documentos</li> </ul> |
| Não foram encontrados fun    | icionários nestas condições.                     |                             |                                                |
|                              | Exibir todos os contratos a vencer               |                             |                                                |
| 🗟 Contratos determinados ver | ncidos Novo                                      |                             |                                                |
| Não foram encontrados fun    | icionários nestas condições.                     |                             |                                                |
|                              | Exibir todos os contratos vencidos               |                             |                                                |

No ícone de notificações, no canto superior direito da tela, aparecerão os documentos ou avisos enviados que ainda não foram vistos.

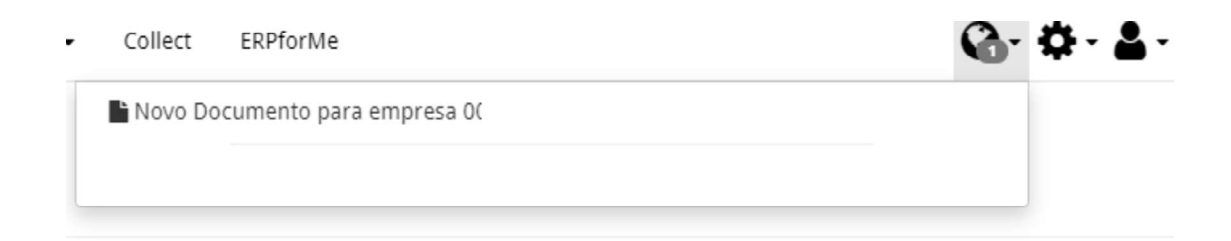

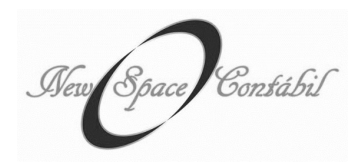

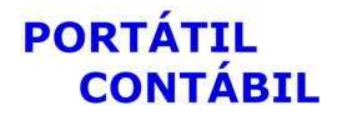

Ao acessar a guia DOCUMENTOS – DOCUMENTOS GERAIS, será possível visualizar todos os documentos que foram enviados a você, assim como os que você nos enviar. Você poderá pesquisá-los de acordo com o status, categoria ou nome.

| CONTABIL            | Documentos •                               | Departame     | ento Pessoal 🕶           | Collect    | ERPfo                 | Me         |                |   |                                | 6-1                 | 2- 2   |
|---------------------|--------------------------------------------|---------------|--------------------------|------------|-----------------------|------------|----------------|---|--------------------------------|---------------------|--------|
|                     | Documentos Ger                             | ais           |                          |            |                       |            |                |   |                                |                     |        |
| Document            | os                                         |               |                          |            |                       |            |                |   |                                |                     |        |
| Novo documento      | & Download Selec                           | ionado(s)     | 🕆 Excluir Sele           | cionado(s) |                       |            |                |   |                                |                     |        |
| Empresa             | Status                                     |               |                          | Categoria  |                       |            | Pesquisar      |   |                                |                     |        |
| Empresa             | • Status                                   |               | *                        | Categoria  | 1                     |            | Pesquisar      |   |                                | Q Filtrar           | Limpar |
| Resumo     GPS      | <ul> <li>Cada</li> <li>18/07/20</li> </ul> | stro +<br>D18 | Vencimento<br>20/07/2018 | •          | Valor<br>1\$ 2.838.28 | •<br>Guias | Categoria      | ٠ | Açı                            | ões<br>Mais ações • |        |
| GPS                 | 18/07/2                                    | 018           | 20/07/2018               |            | \$ 2.838.28           | Guias      |                |   | Visualizar                     | Mais ações 🕶        |        |
| E Foina de Ponto    | 18/07/2                                    | /18           |                          |            |                       | Depart     | amento Pessoal |   | · Visualizar                   | Mais ações +        |        |
| EGTS 06/2018        | 18/07/2                                    | 018           | 07/07/2018               | i l        | R\$ 502,83            | Gulas      |                |   | <ul> <li>Wisualizar</li> </ul> | Mais ações 🕶        |        |
| 🗐 Folha de Pagament | 18/07/21                                   | 018           | 17/07/2018               |            | R\$ 6.000,00          | Departa    | amento Pessoal |   | <ul> <li>Visualizar</li> </ul> | Mais ações •        |        |
| 💬 Legenda           |                                            |               |                          |            |                       |            |                |   |                                |                     |        |
|                     | 105                                        |               | A vencer                 |            |                       | Vencido    | os/Vencem hoje |   | Sem ven                        | cimento             |        |

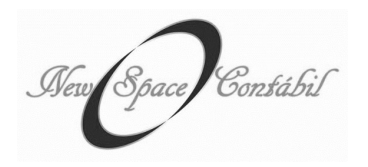

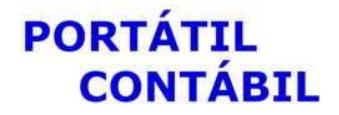

Ao clicar em VISUALIZAR serão exibidas todas as informações do documento (como nome, valor e data de vencimento) e você terá acesso ao download da mesma.

|   | Descrição                             |                                                |  |
|---|---------------------------------------|------------------------------------------------|--|
| N | Valor                                 | R\$ 502,83                                     |  |
|   | Data de vencimento                    | 07/07/2018                                     |  |
|   | Empresa                               | 00008 - M S COIFFEUR SOCIEDADE SIMPLES LTDA ME |  |
|   | Data de cadastro                      |                                                |  |
|   | Usuário de abertura                   | CONTABIL LTDA ME                               |  |
|   | Visualizador por :                    | 1 usuario                                      |  |
|   | Selecionar                            |                                                |  |
|   | B GRF_06.2018 M.S.COP<br>DF<br>122 KB |                                                |  |
|   | La Download  Visualizar               |                                                |  |

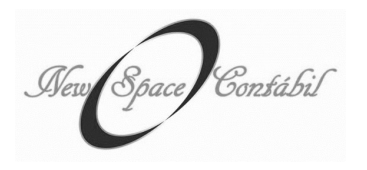

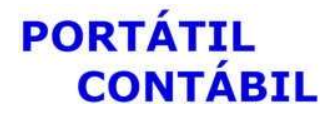

Para upload de documentos, será necessário acessar a guia DOCUMENTOS – DOCUMENTOS GERAIS – NOVO DOCUMENTO e, então, você deverá descrever o seu documento.

Selecione a Portátil Contábil e carregue o arquivo desejado.

| CONTÁBIL Documentos - De  | epartamento Pessoal - Collect ERPforMe                                                                                                    | G. G. L                             |
|---------------------------|----------------------------------------------------------------------------------------------------|-------------------------------------|
| ovo documento             |                                                                                                    |                                     |
| *Título                   | FOLHAS DE PONTO ASSINADAS                                                                                                    |                                     |
| Descrição                 | Segue folhas de ponto assinadas dos funcionários referentes ao mês 06.2018                                                                                                    |                                     |
| *Categoria do Documento   | Departamento Pessoal                                                                                                    | •                                   |
| Vencimento                | DD/MM/YYYY 🖴                                                                                                    |                                     |
| Valor de Pagamento        | R\$                                                                                                    |                                     |
| Expira em                 | DD/MM/YYYY 🏙                                                                                                    |                                     |
| *Empresas                 | <br>Todas as empresas                                                                                                    |                                     |
| Notificação Personalizada | 0000 LTDA ME<br>Nome Fantasia: Não informado<br>notificações por usuário serão desconsideradas                                                                                            |                                     |
| Arquivos                  | Arraste os arquivos para esta área                                                                                                    |                                     |
|                           | ou                                                                                                    |                                     |
|                           | Q Pesquise no computador                                                                                                    |                                     |
|                           | Extensões permitidas: *.hmp, *.dor, *.dor, *.jpg *.pdf, *.png, *.xk, *.odf, *.adf, *.rtf, *.txt, *.xml, *.html, *.gif, *.zip, *.rar,<br>*.jpeg, *.htm, *.csv, *.qrp, *.tdm, *.ofx, *.ofc. | *.xlsx, *.docx, *.ppt, *.pptx, *.7z |
|                           | Salvar Cancelar                                                                                                    |                                     |